## Summary of OWCMS updates affecting the Educational Function Level and Measurable Skill Gains

## Tests for Basic Skills Assessments, Educational Functioning Level Gains, and Other Tests

- "Basic Skills Assessment" tab (previously named "Literacy/Numeracy") has been updated and will show three different sections:
  - <u>"Test Record" section</u>: Tests recognized by the National Reporting System will be recorded here and include the functional area, score, educational functioning level, grade level, and test date
  - <u>"Educational Functioning Level Gain" section</u>: Correlated tests from the "Test Record" section which resulted in an Educational Functioning Level gain after an improvement from a pre-test to post-test will be displayed here (if the participant is below post-secondary education level)
  - <u>"Additional Assessments/Tests" section</u>: Other tests (e.g., PSAT) will be recorded here for case management purposes

## **Measurable Skill Gains**

- The "Skills Gain" tab has undergone a few updates:
  - Multiple gains: A user can now enter more than one skill gain
  - <u>Names of gains</u>: The names of the skill gains have been updated to be more descriptive. The following gains may be displayed on the "Skills Gain" tab (see "What is a Measurable Skill Gain" attachment for definitions):
    - Educational Functioning Level Gain
    - Secondary Transcript/Report Card
    - Post-Secondary Transcript/Report Card
    - Secondary School Diploma or Equivalent
    - Training Milestone: Satisfactory Progress Report from Employer/Training Provider
    - Skills Progression: Exam-based Benchmark or Credential
  - <u>Process of recording skill gains</u>: OWCMS will either automatically generate certain skill gains after data is entered in OWCMS (e.g., high school diploma) or gains will be manually entered. Manuallyentered skill gains can be deleted from the "Skills Gain" tab and automatically-generated skill gains will be removed after the original data entry is removed (e.g., high school diploma is deleted from any screen storing the credential information).
  - <u>Automatic/System-generated skill gains</u>: The following skill gains will be automatically populated on the "Skills Gain tab" immediately after the data is entered as described:
    - Educational Functioning Level Gain
      - A gain is displayed in the "Educational Functioning Level Gain" of the "Basic Skills Assessment" tab and the participant is below post-secondary education level
    - Training Milestone: Satisfactory Progress Report from Employer/Training Provider
      - Adult or Dislocated Service of "On the Job Training" with an Actual End Date and a Service/Activity Outcome of "Completed Successfully"
    - Secondary School Diploma or Equivalent
      - High School Diploma or GED recorded in one of three ways:
        - Services & IOP screen
        - Assess Education > Education History screen (choose Degree type and choose from dropdown menu)
        - Post Exit & Wages screen
  - Manually-entered skill gains: A user can choose a skill gain from the drop-down menu with the following options:
    - Secondary Transcript/Report Card
    - Post-Secondary Transcript/Report Card
    - Training Milestone: Satisfactory Progress Report from Employer/Training Provider
    - Skills Progression: Exam-based Benchmark or Credential